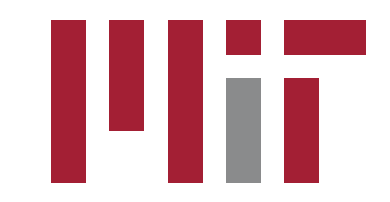

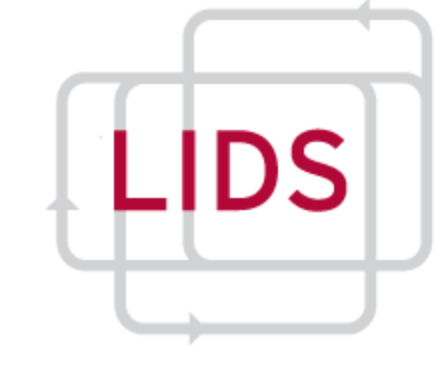

### 16.36: Communication Systems and Networks

### **USRP Laboratory 1: Introduction**

Igor, Thomas, Vishrant, Jianan and Prof. Eytan Modiano Laboratory for Information and Decision Systems Massachusetts Institute of Technology

# Outline

- Goal
  - familiarity with LabVIEW Communications and with the USRP
  - introduce the concept of modulation
- Intro to LabVIEW Communications
  - experiment one: Hello World
  - experiment two: PAM-2 and Power Spectrum Density
- Intro to the USRP
  - experiment three: Send and receive a tone signal

Obs.: A few questions will be made during the lab.

Each pair of students should turn in the answers!

# Intro to LabVIEW Communications

- LabVIEW = Graphical Programming Environment
- LabVIEW Program = Virtual Instrument (VI)
  - Front PANEL = User Interface
  - Block DIAGRAM = Graphical Code
- Software in your workstation:
  - LabVIEW
  - LabVIEW Communications
  - Drivers to the USRP
  - MATLAB

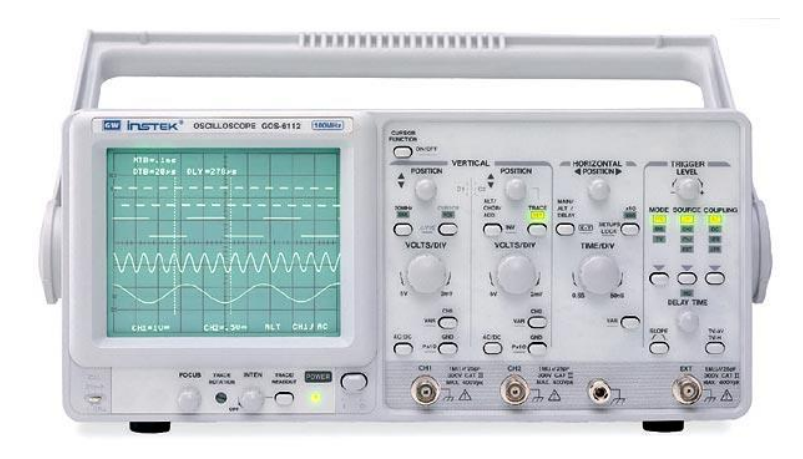

### Experiment ONE: Hello World

• Big Picture: read an input string and copy it to an output string

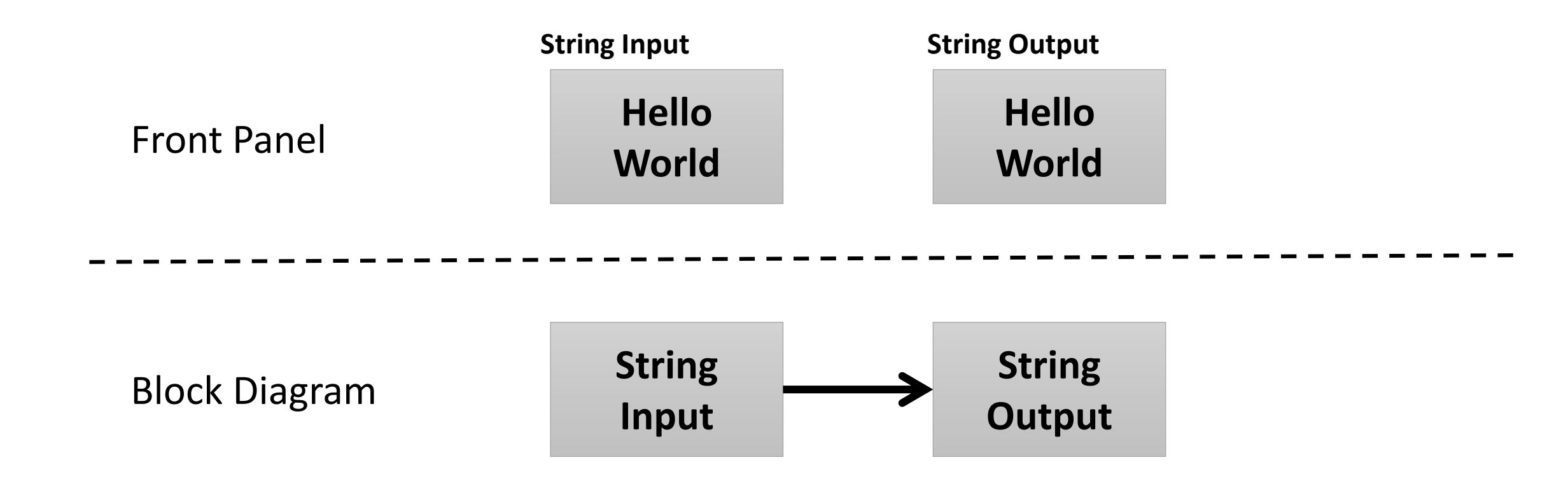

Laboratory script (~10 minutes). Wait for instructions on Experiment TWO.

• **Big Picture**: transform a bit sequence into a baseband signal

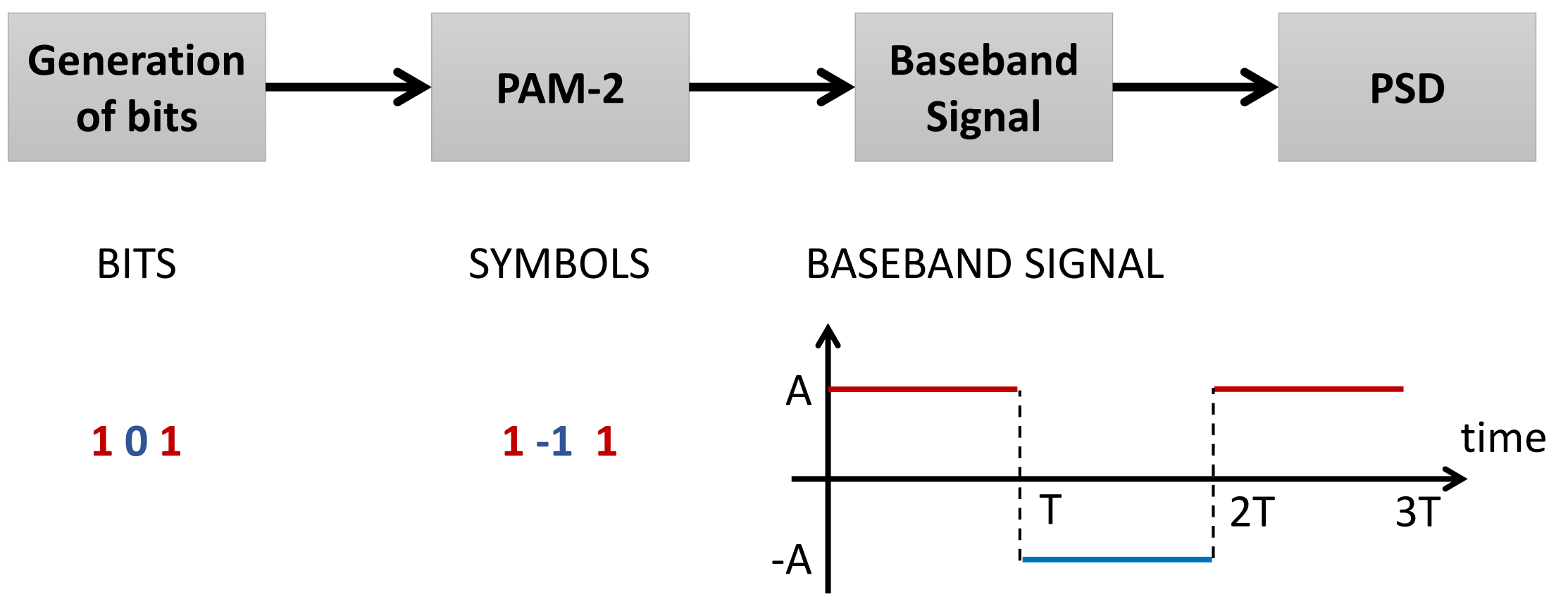

• **Big Picture**: transform a bit sequence into a baseband signal

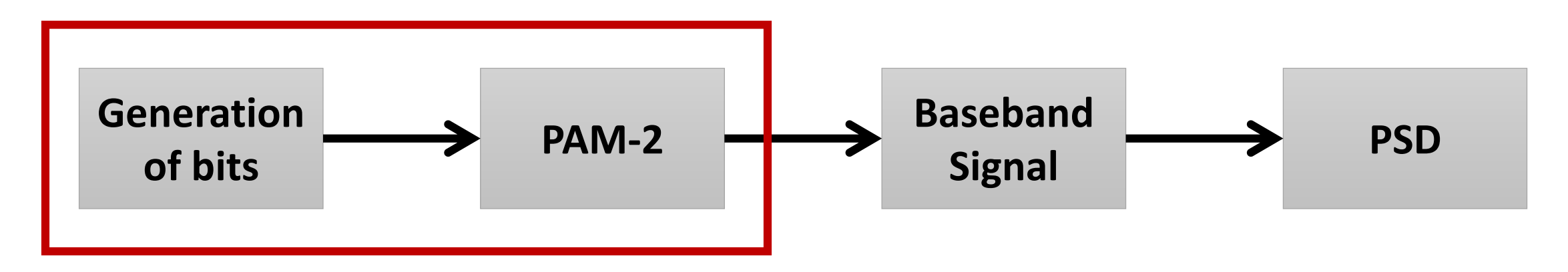

- <u>Question</u>: how to transform a sequence of bits into a sequence of symbols using PAM-2?
- Example: 11101000111001 into PAM-2?

<u>Answer</u>: 111-11-1-1-1111-1-11

• Big Picture:

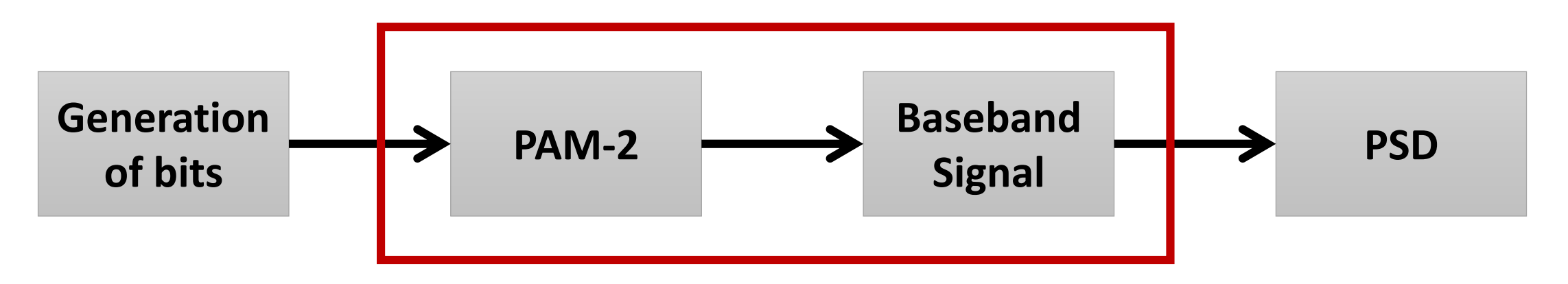

- <u>Question</u>: how to transform a sequence of symbols into a baseband signal?
- Example: 111-11-1-1-1111-1-1-1 into a sequence of rectangular pulses?

(more specifically...)

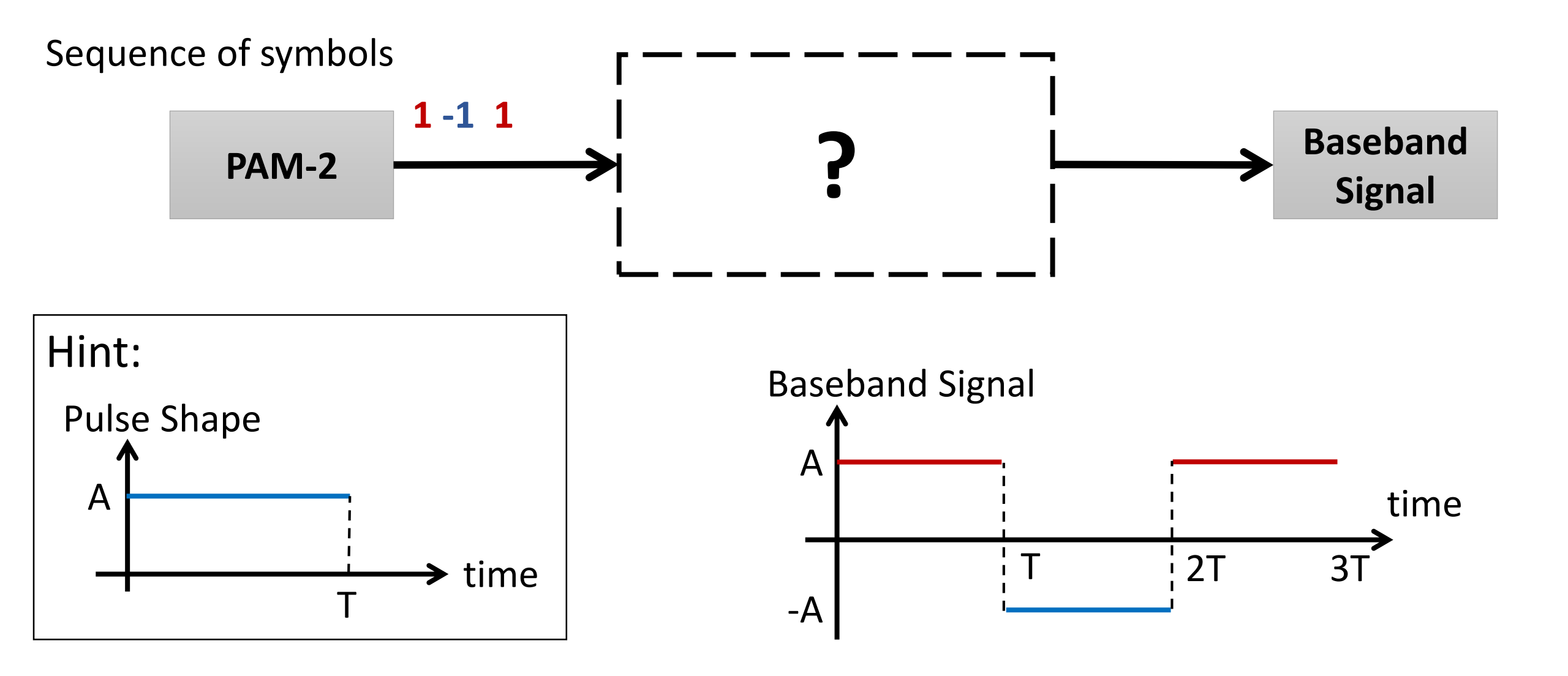

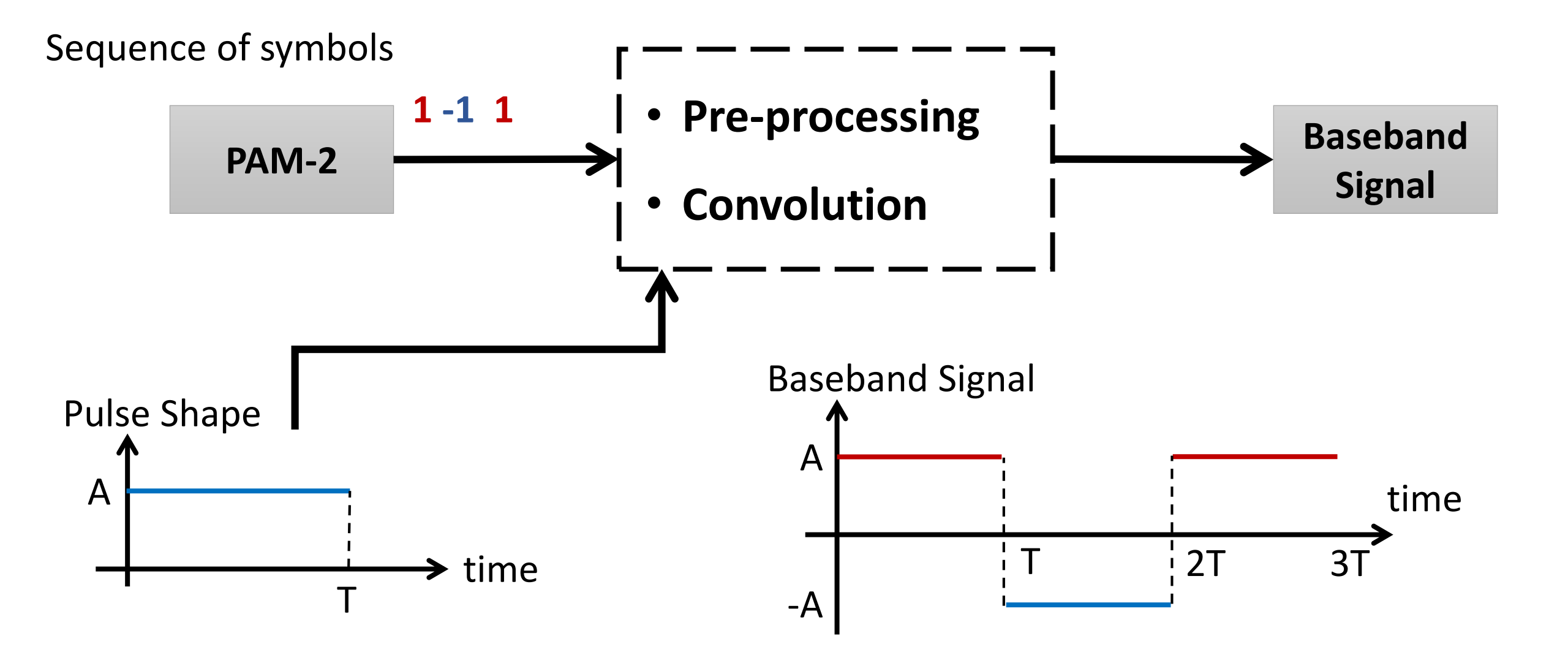

Sequence of symbols

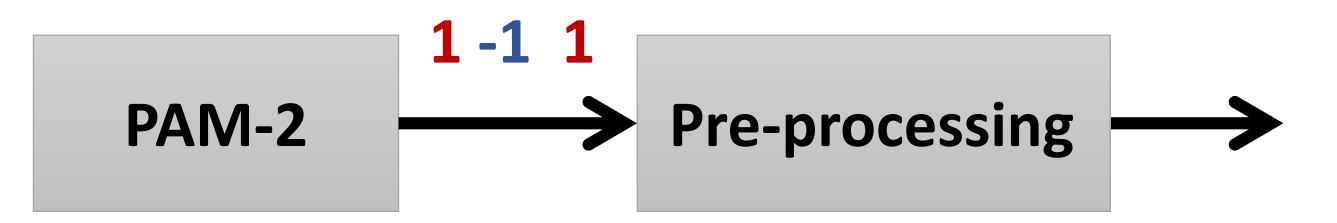

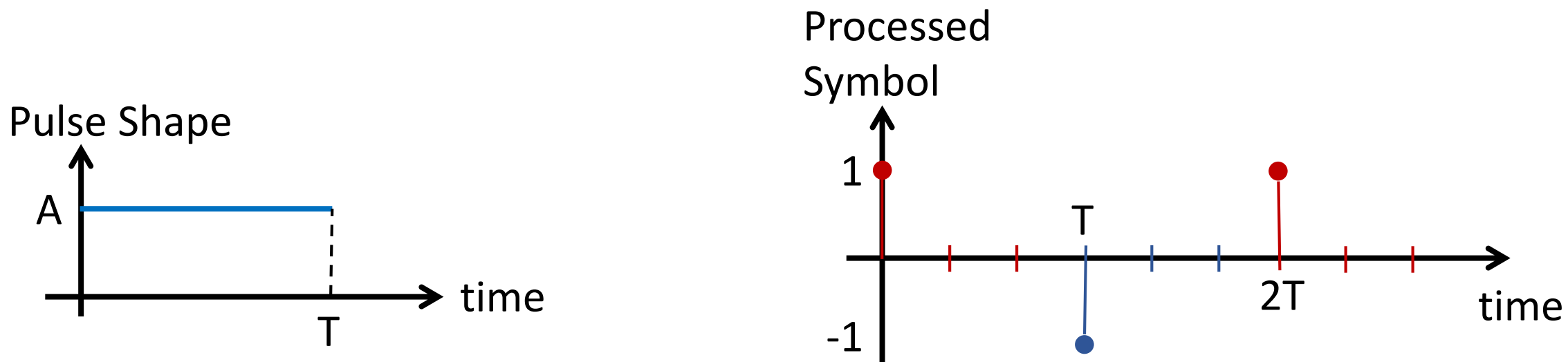

#### Sequence of symbols

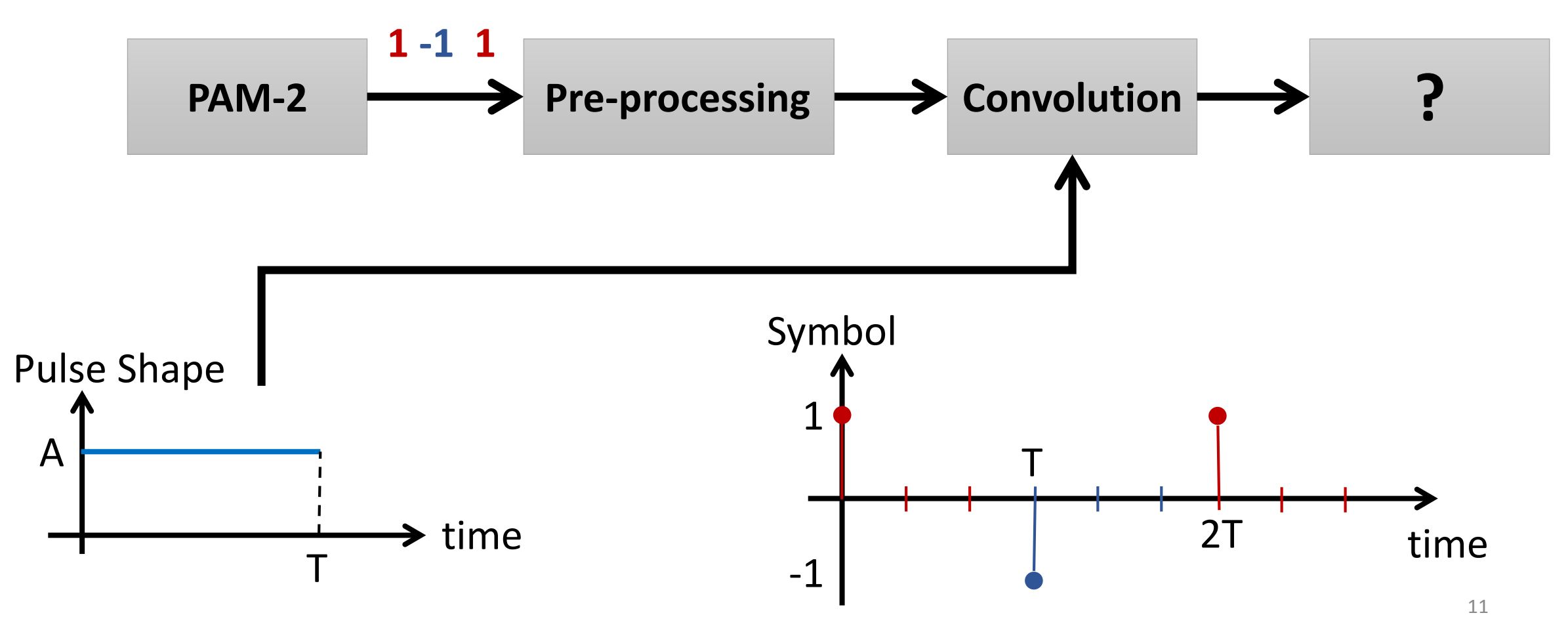

#### Sequence of symbols

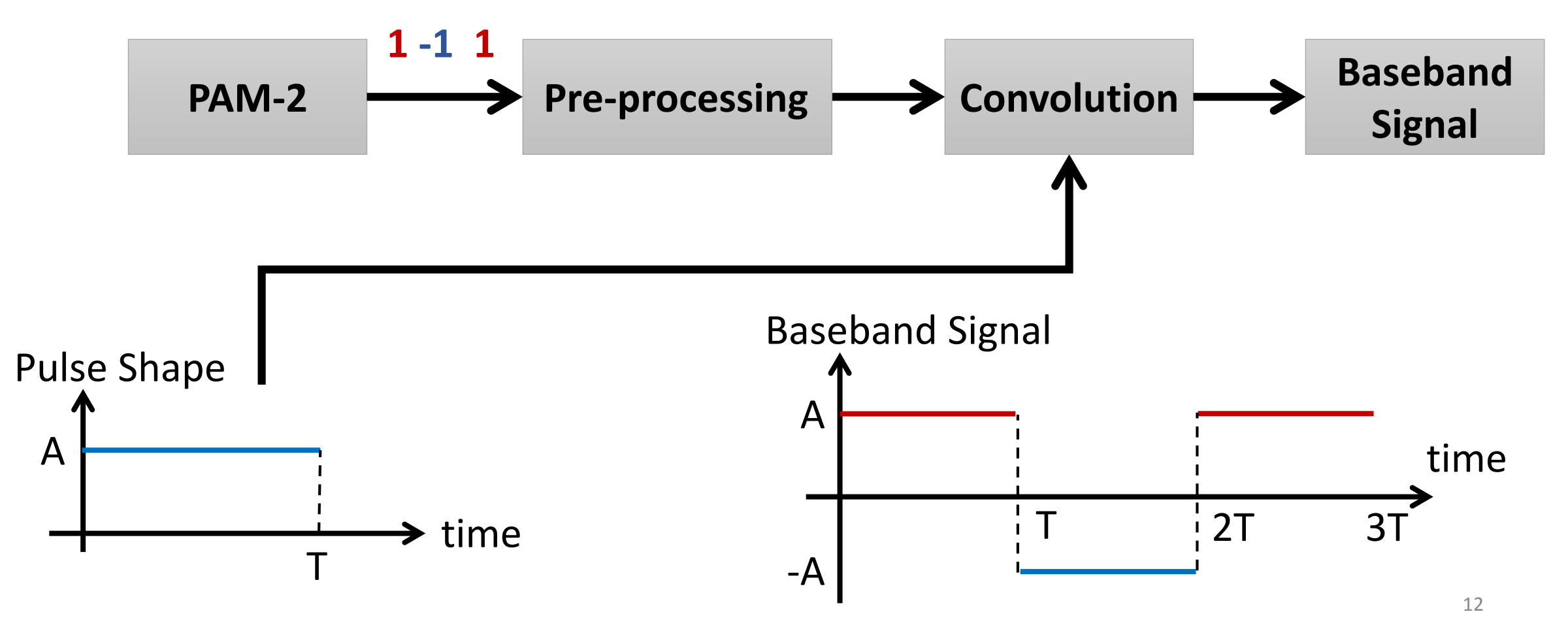

## Experiment TWO: PAM-2 and PSD [Discrete Case]

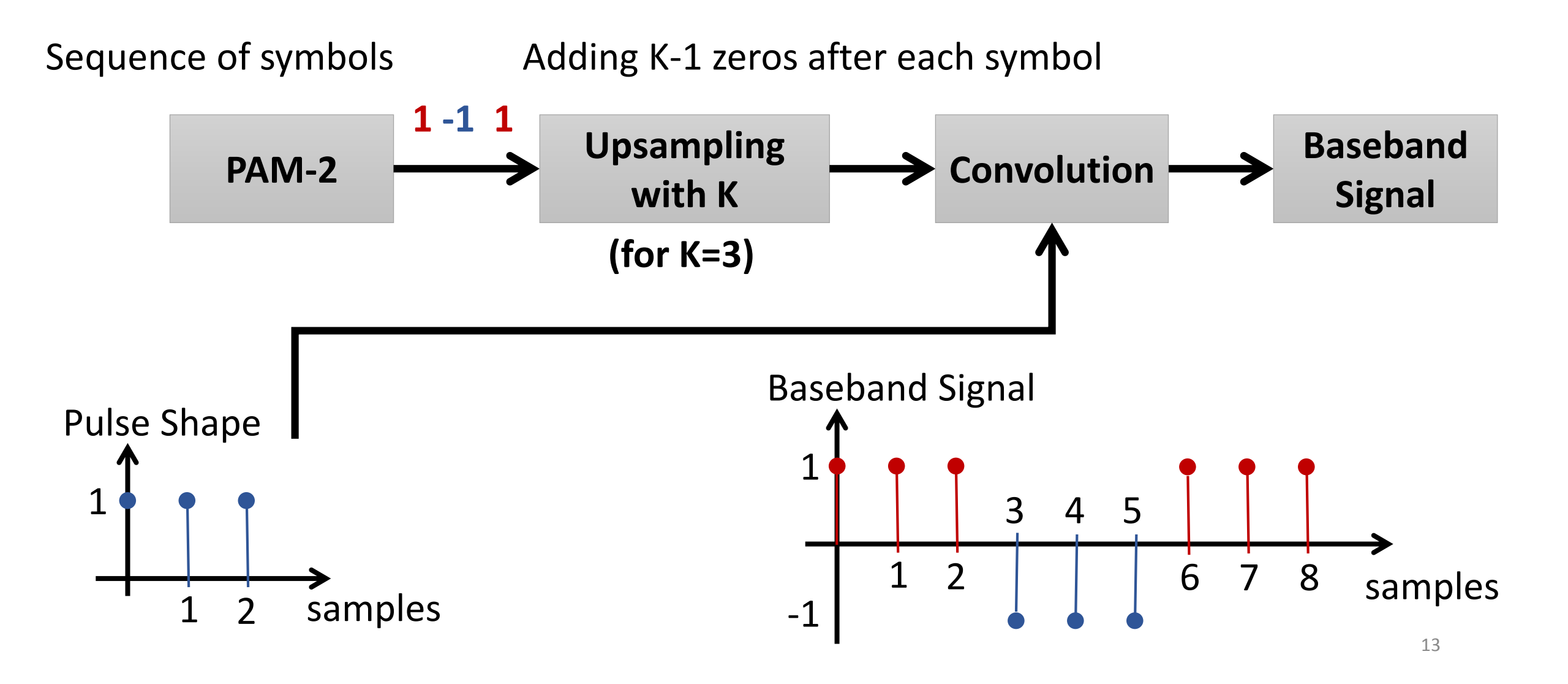

• Big Picture:

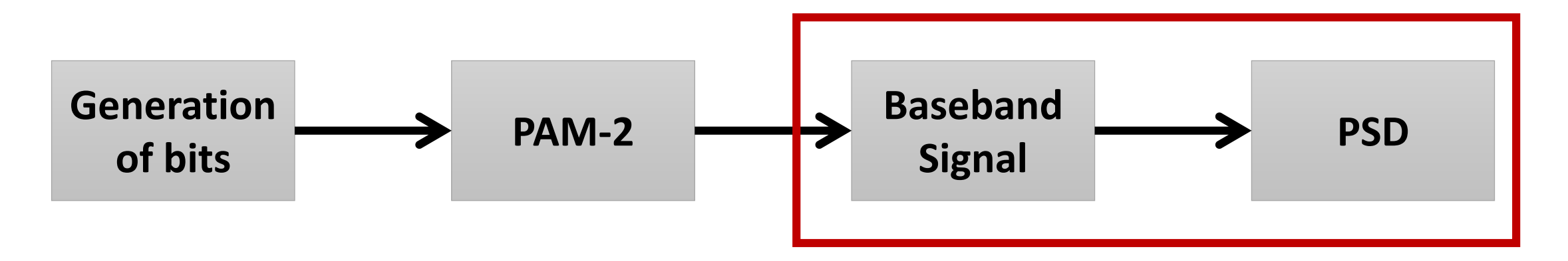

• <u>PSD</u>: Power Spectrum Density of the Baseband Signal:

 $P(f_k) = |X(f_k)|^2$ , where  $X(f_k)$  is the Fourier transform of the baseband signal

• Big Picture:

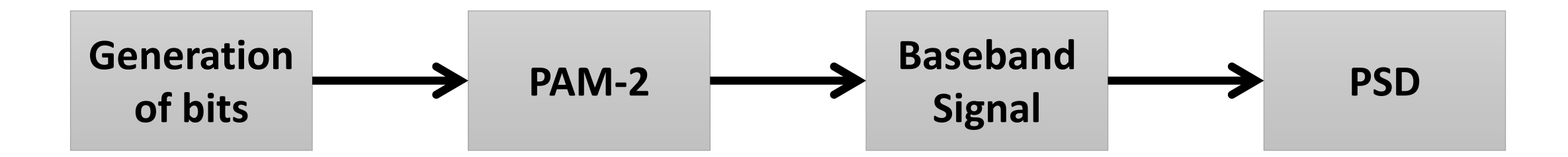

- Experiment TWO:
  - Goal: implement the system above.
  - Please follow the instructions on your laboratory script. (~ 30 minutes)
  - Stop after finishing. Wait for instructions on Experiment THREE.

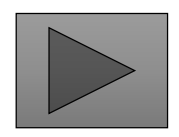

- Software Defined Radio: some components that have been typically implemented in HW are implemented by means of SW
- HW Characteristics:

Frequency range 70 MHz to 6 GHz Frequency step <1kHz

56 MHz bandwidth

Maximum output power (Pout) 20 dBm

Tri-band antennas: 144MHz, 400MHz, 1200MHz

• Electrostatic Sensitive Devices

Based on the book "Introduction to Communication Systems", by Bruce A. Black.

#### USRP 2900

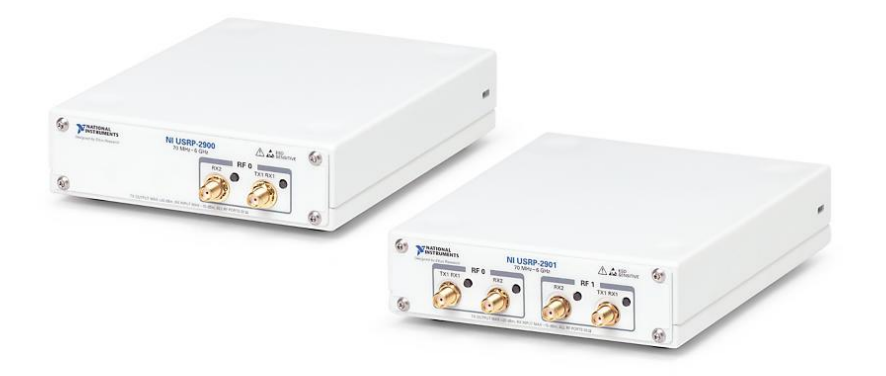

• LabVIEW interacts with the USRP **TRANSMITTER** by means of four blocks:

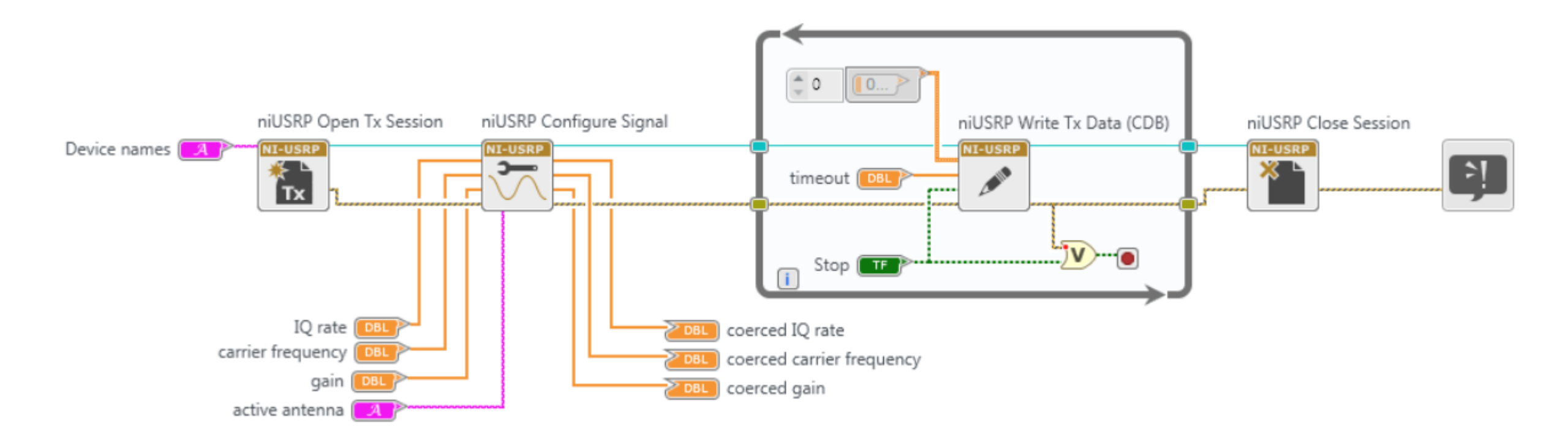

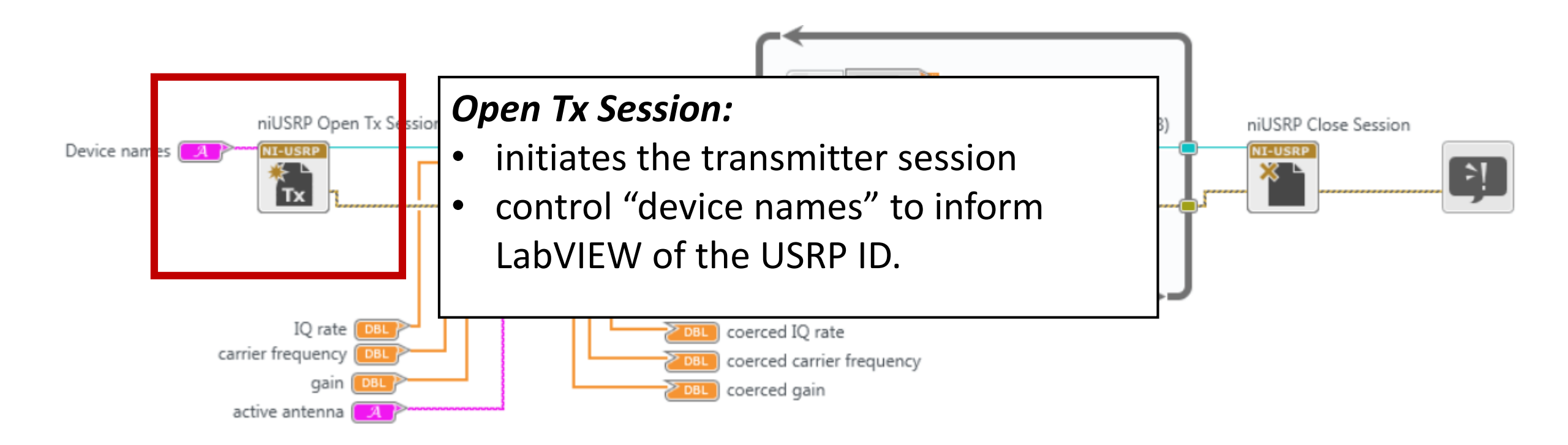

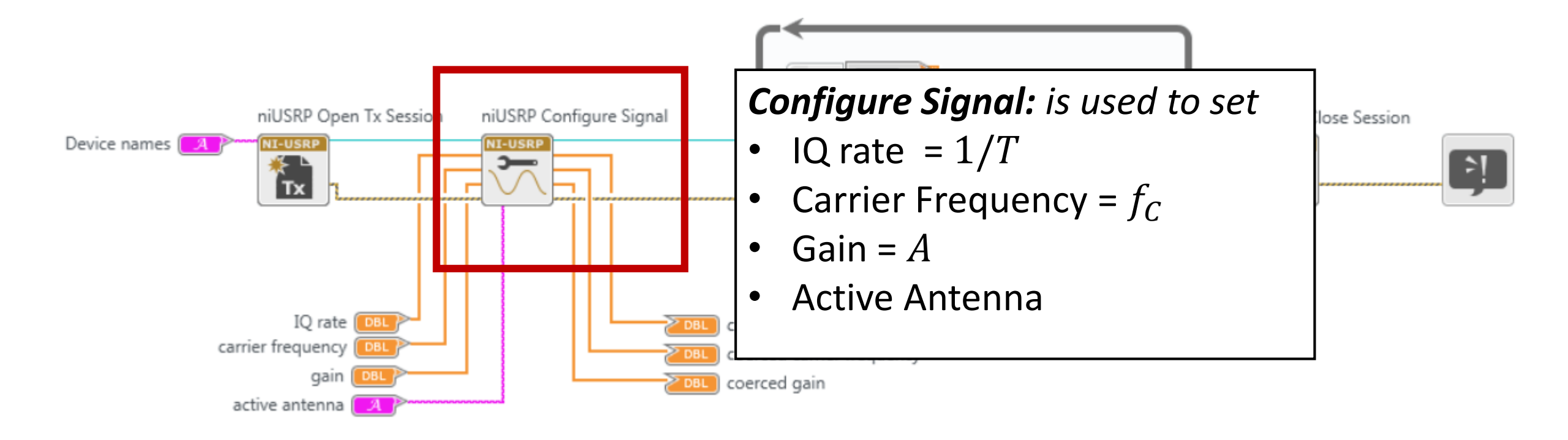

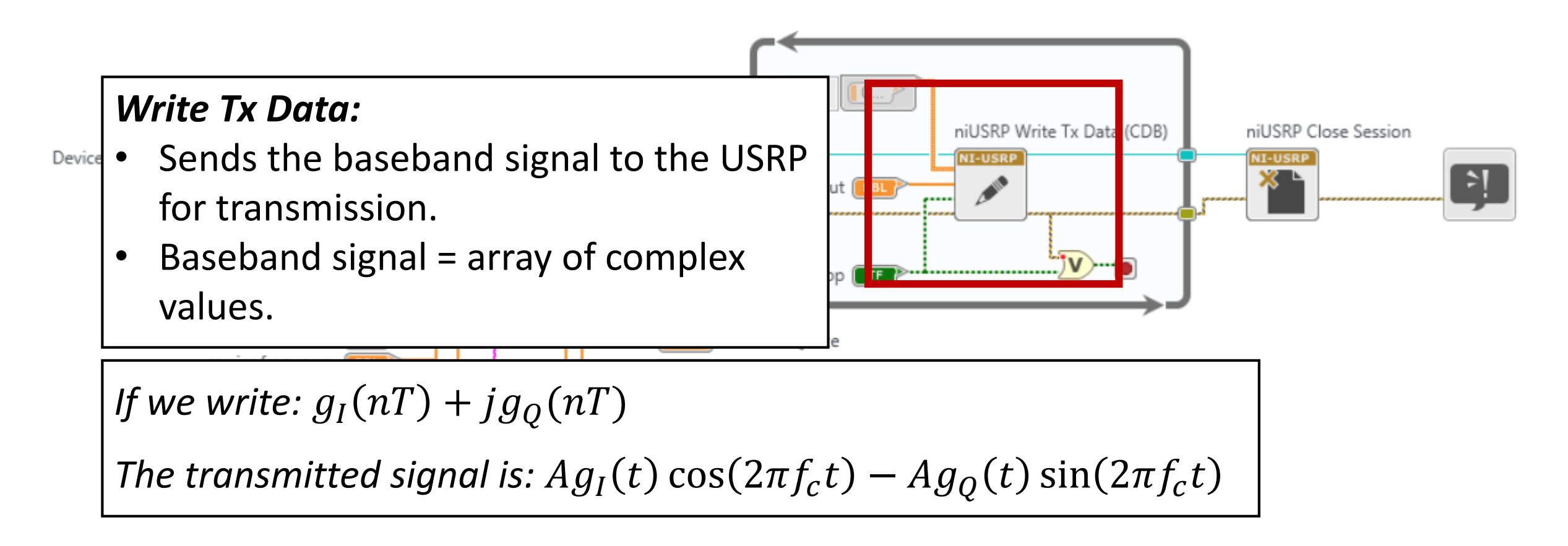

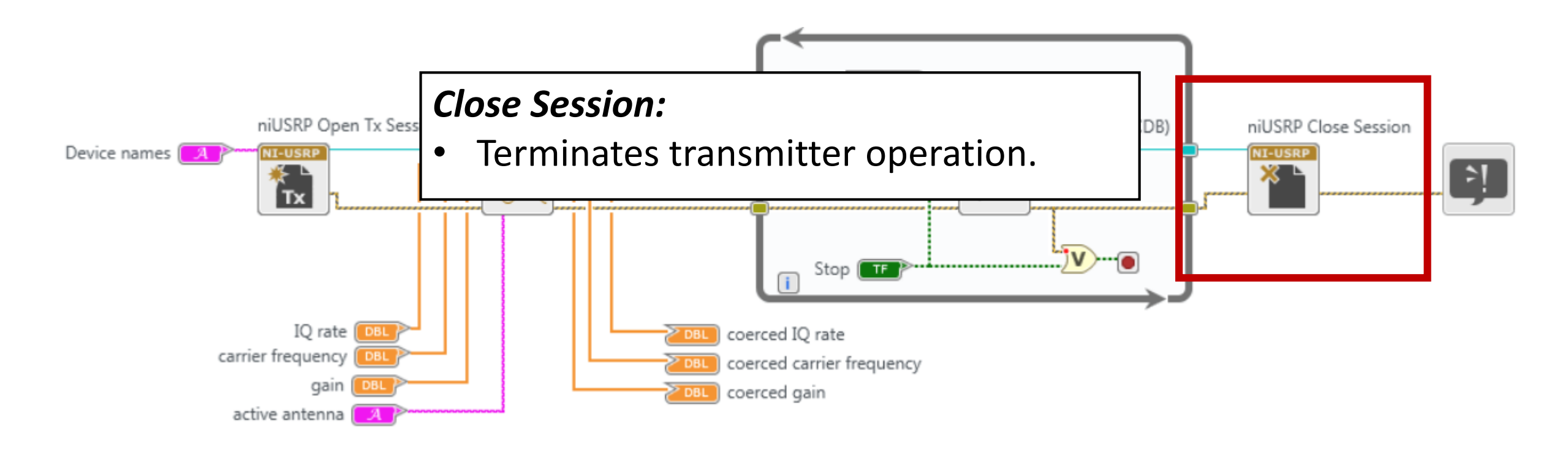

• LabVIEW interacts with the USRP **RECEIVER** by means of five blocks.

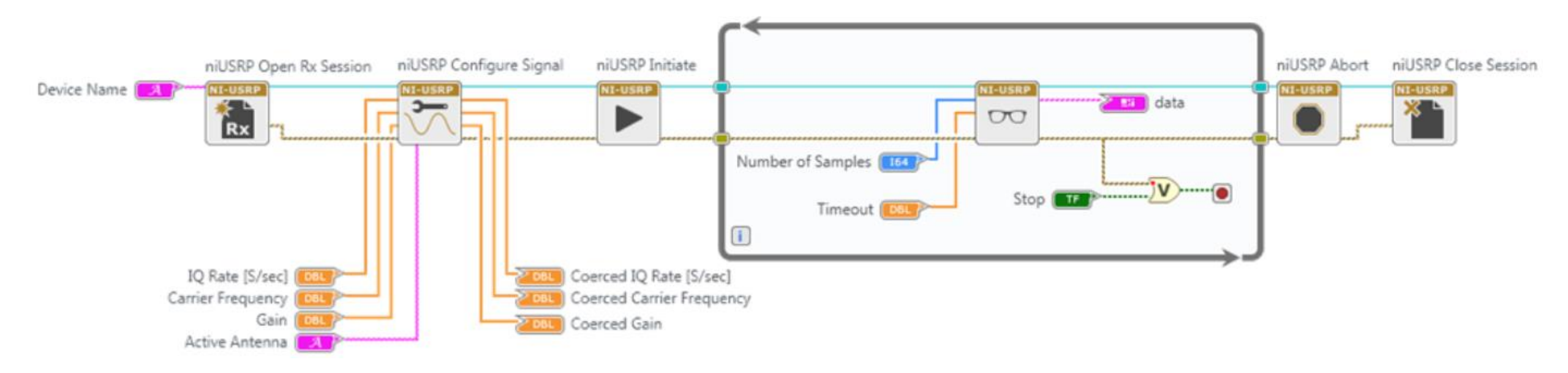

- LabVIEW interacts with the USRP receiver by means of five blocks.
- Most blocks are analogous. The main difference is:

#### Fetch Rx Data:

- Receives block of samples from the USRP.
  - The size of the block is controlled by the parameter "number of samples"
  - Samples are provided as an array of complex numbers.

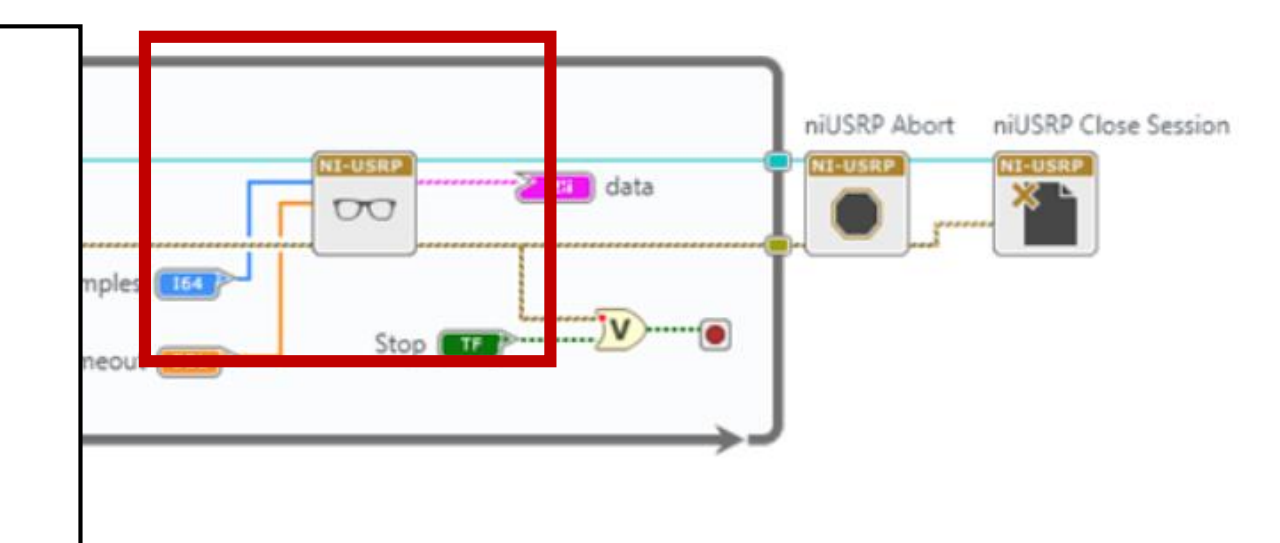

• Big Picture:

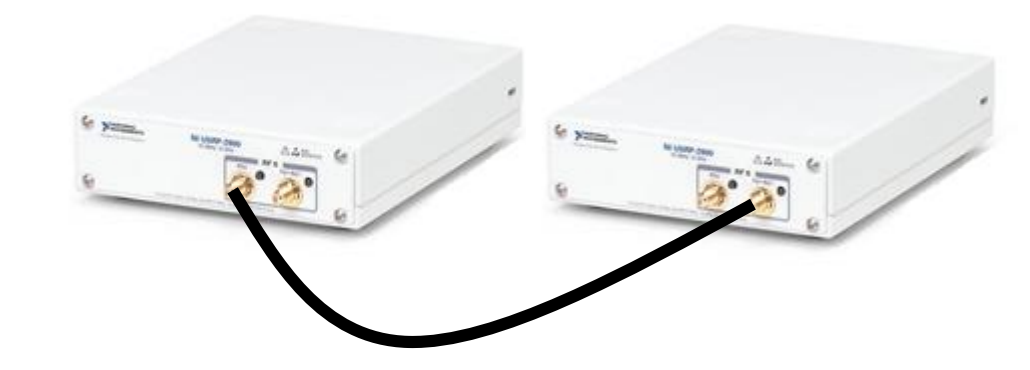

### Power Attenuator.

Used to avoid burning the radio.

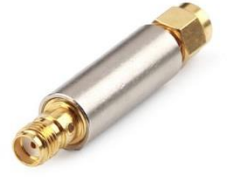

- Experiment THREE:
  - Goal: transmit a tone signal using cables and antennas. Compare the results.
  - Please follow the instructions on your laboratory script.
  - Turn in your answers at the end of the lab!
  - Frequency assignments next.

### Frequency assignment

- Unlicensed Band: from 902 MHz to 928 MHz
- 5 groups  $\rightarrow$  each has 5.2 MHz of available BW
- Central Frequency Assignments:
  - S1\_Radio1\_TX: 904.6 MHz
  - S2\_Radio1\_TX: 909.8 MHz
  - S3\_Radio1\_TX: 915 MHz
  - S4\_Radio1\_TX : 920.2 MHz
  - S5\_Radio1\_TX : 925.4 MHz

# Supplementary Slides

• Big Picture:

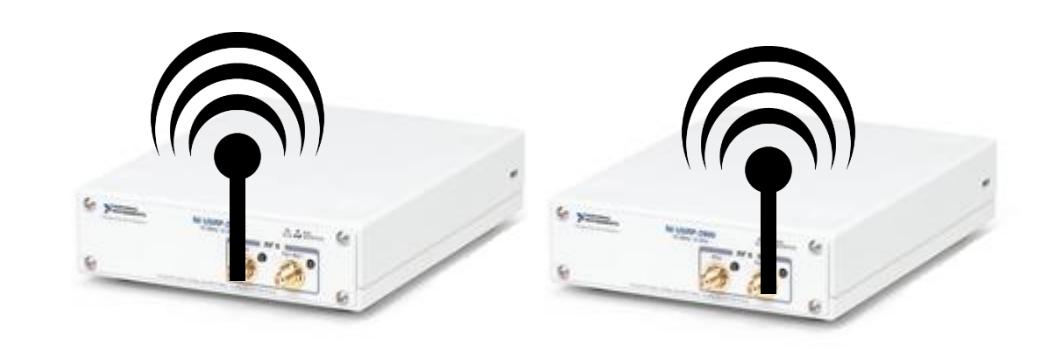

**Power Attenuator.** Used to avoid burning the radio.

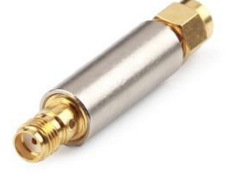

- Experiment THREE:
  - Goal: transmit a tone signal using cables and antennas. Compare the results.
  - Please follow the instructions on your laboratory script.
  - Turn in your answers at the end of the lab!

• Raised Cosine:

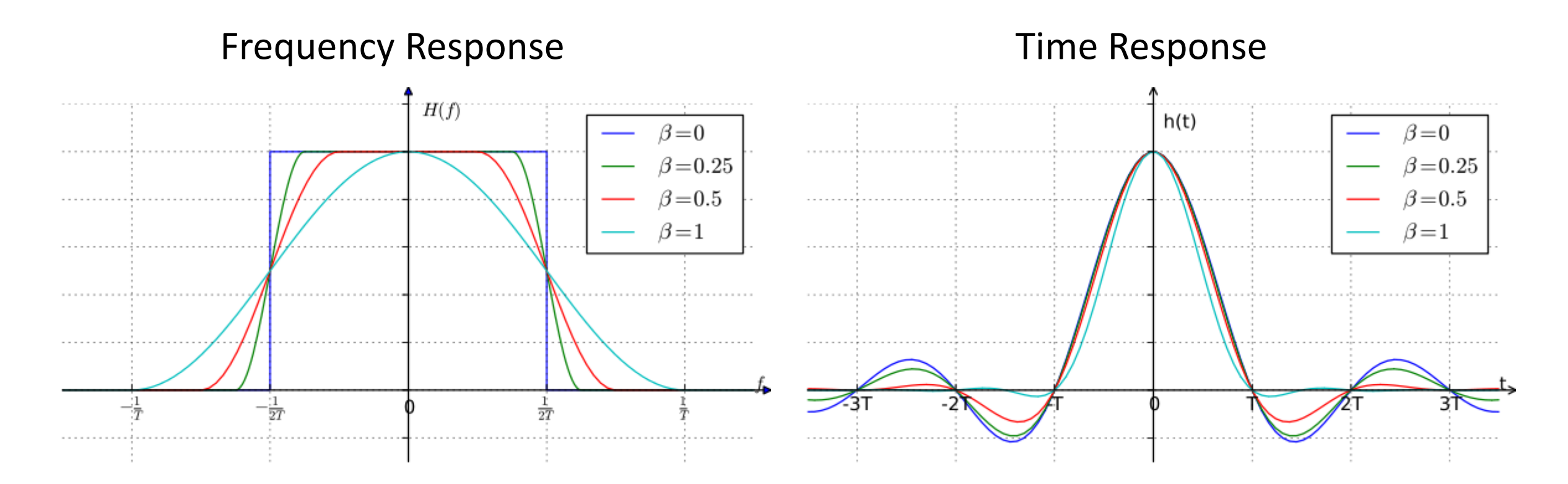

Ú

Pictures by <u>Krishnavedala</u>

• Raised Cosine:

Frequency Response:
$$H(f) = \begin{cases} T, & |f| \leq \frac{1-\beta}{2T} \\ \frac{T}{2} \left[ 1 + \cos\left(\frac{\pi T}{\beta} \left[ |f| - \frac{1-\beta}{2T} \right] \right) \right], & \frac{1-\beta}{2T} < |f| \leq \frac{1+\beta}{2T} \\ 0, & \text{otherwise} \end{cases}$$

• (Squared) Root-Raised Cosine:

Frequency Response: 
$$H_{rrc}(f) = \sqrt{H(f)}$$

• Look into Nyquist ISI Criterion

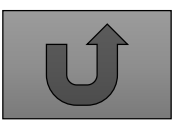